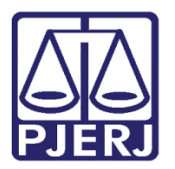

Dica de Sistema

# CADASTRAR ASSESSOR DE PROMOTOR DE JUSTIÇA

PROJUDI – Promotor de Justiça

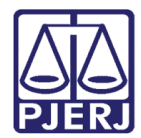

## SUMÁRIO

| 1. | 1. Introdução           |                   | 3  |
|----|-------------------------|-------------------|----|
| 2. | 2. Acesso ao Sistema    |                   | 3  |
| 3. | 3. Mesa do Promotor     |                   | 4  |
| 4. | 4. Vincular Assessor    |                   | 5  |
|    | 4.1 Associar Assessor ( | Cadastrado        | 5  |
|    | 4.2 Cadastrar Novo Ass  | sessor e Associar | 7  |
| 5. | 5. Remover Assessor     |                   | 10 |
| 6. | 6. Histórico de Versões |                   | 11 |

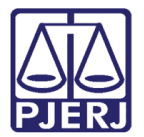

# CADASTRAR ASSESSOR DE PROMOTOR DE JUSTIÇA

### 1. Introdução

Dica para auxiliar os usuários com perfil de Promotor de Justiça no cadastramento de Assessor de Promotor de Justiça no sistema PROJUDI.

#### 2. Acesso ao Sistema

Ao se logar no perfil de Promotor de justiça escolha a Promotoria que deverá atuar.

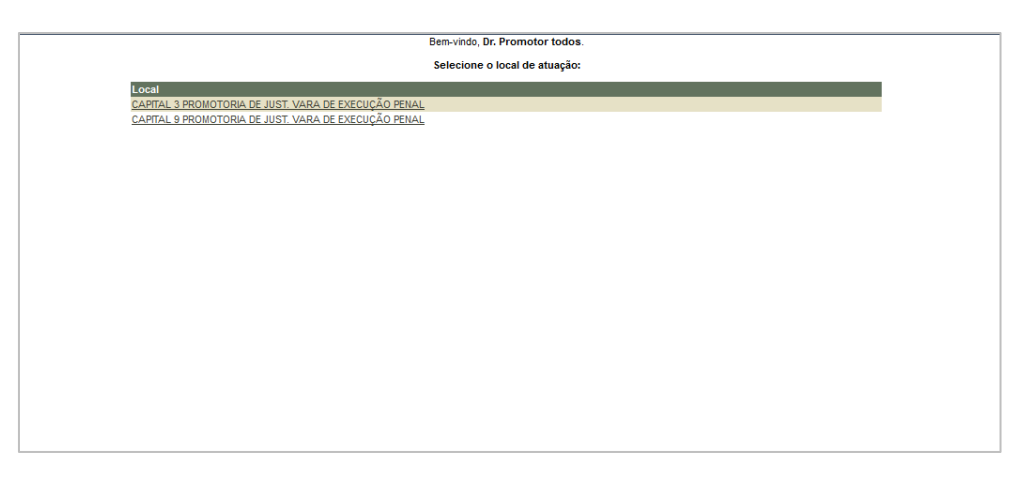

Figura 1- Selecione a Promotoria de Atuação.

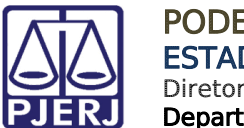

### 3. Mesa do Promotor

Na Mesa do Promotor, no menu superior clique em Outros e no submenu em Meus dados e Assessores.

| Usuário: PROMO     Mesa do Pi     Nova mensagem | ndas Outros<br>TOR ( Meus dados e Assesso<br>Caixa de Mensagens<br>Alterar Área de Atuaçã                         | so: capital 3 promotoria de just. Vara d                                                        | E EXECUÇÃO PENAL Data: 05/09/2018 11:43 Expira em: 60 / | min 🔌    |                                                 |                  | c                   | RG Q Proce                  | sso <i>"⊘</i> Hist | órico X Sa     |
|-------------------------------------------------|----------------------------------------------------------------------------------------------------|-------------------------------------------------------------------------------------------------|---------------------------------------------------------|----------|-------------------------------------------------|------------------|---------------------|-----------------------------|--------------------|----------------|
| Manifestação (1<br>Processo<br>Situação: @      | Manifestação (1)     Giência (2)     Alegações Finais (0)     Ottva (0)     Parecer (0)       Processos Pendentes |                                                                                                 |                                                         |          |                                                 |                  |                     |                             |                    |                |
| 1 registro(s) end                               | contrado(s), exibindo de 1 at                                                                                     | é 1                                                                                             |                                                         |          |                                                 |                  |                     |                             | 44                 | <b>4 1 ▷ ▷</b> |
|                                                 |                                                                                                    |                                                                                                 |                                                         |          | Data de                                         |                  | Início do Prazo     |                             |                    |                |
| Seq                                             | Processo 🛆                                                                                                    | Classe Processual<br>(Assunto Principal) △                                                      | Partes                                                  | Promotor | Envio  △<br>Último Dia                          | Prazo            | Final do<br>Prazo 🛆 | Pré-Análise                 | '                  | grupador       |
| 5eq<br>677 <i>"P</i>                            | Processo △<br>2013.8.19.0001                                                                                      | Classe Processual<br>(Assunto Principal) △<br>Execução da Pena<br>(Pena Privativa de Liberdade) | Partes Ator: • Estado do Rio de Janeiro Réu: • WALNEY   | Promotor | Envio<br>Último Dia<br>27/08/2018<br>06/09/2018 | Prazo<br>15 dias | Final do<br>Prazo 🛆 | Pré-Análise<br>[ Analisar ] | <i>~∂</i> Ver      | grupador       |

Figura 2 – Menu Outros / Meus dados e Assessores.

Na tela **Usuário-Promotor de justiça**, na aba **Assessores**, clique no botão **Adicionar** para cadastrar um assessor.

| Usuário: j (Administra           | dora do Sistema) Data: 03/ | /09/2018 11:29 Expira em: 60 min 🔌 |          |               |                  | Q RG Q Proces | iso 🤍 Histórico | X S |
|----------------------------------|----------------------------|------------------------------------|----------|---------------|------------------|---------------|-----------------|-----|
| Usuário - Promotor d             | e Justiça                  |                                    |          |               |                  |               |                 |     |
| Grupo: Promot                    | or de Justiça              |                                    |          |               |                  |               |                 |     |
| Login: PROMO                     | TOR                        |                                    |          |               |                  |               |                 |     |
| Dt. Alteração da Senha 18/01/    | 2018 13:21                 |                                    |          |               |                  |               |                 |     |
| Nome: Promot                     | or todos                   |                                    |          |               |                  |               |                 |     |
| Matrícula: 123456                |                            |                                    |          |               |                  |               |                 |     |
| Sexo: Mascul                     | no                         |                                    |          |               |                  |               |                 |     |
| RG: 123456                       | DIC RJ                     |                                    |          |               |                  |               |                 |     |
| CPF: 143                         |                            |                                    |          |               |                  |               |                 |     |
| Dt. Nascimento: 01/01/           | 2001                       |                                    |          |               |                  |               |                 |     |
| Situação: Ativo                  |                            |                                    |          |               |                  |               |                 |     |
|                                  |                            |                                    |          | Alterar Dados | Gerar Nova Senha | Desativar     | Voltar          |     |
| Endereço Habilitações            | Assessores                 |                                    |          |               |                  |               |                 |     |
| 1 registro(s) encontrado(s), exi | bindo de 1 até 1           |                                    |          |               |                  |               | 44 4 <b>1</b> ▷ | ⊳⊳  |
| CPF                              |                            | Nome                               |          | E-mail        | Telefone         |               | Desde           |     |
| J 0192                           | willyam                    |                                    | y@tjrj.j | jus.br        |                  | 03/0          | 9/2018 11:08    |     |
|                                  |                            |                                    |          |               |                  |               | Adicionar       | 5   |
|                                  |                            |                                    |          |               |                  |               |                 |     |

Figura 3 – Tela Usuário - Promotor de Justiça - Aba Assessores.

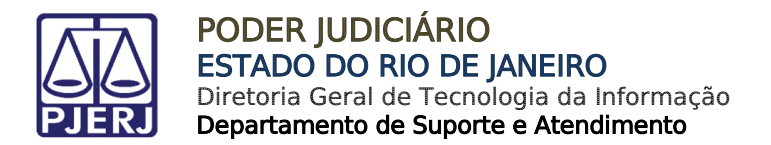

### 4. Vincular Assessor

0

#### 4.1 Associar Assessor Cadastrado

Na tela Cadastro de Assessoramento, para cadastrar um novo assessor clique na lupa

| Iničo Cadastrar Habilitações Estatísticas Certificados Processos Estrutura Judiciária Tabelas Outros |      |            |               |        |
|----------------------------------------------------------------------------------------------------|------|------------|---------------|--------|
| :: Usuário: j (Administradora do Sistema) Data: 03/09/2018 11:29 Expira em: 60 min 🕷                 | Q RG | Q Processo | "// Histórico | X Sair |
| Cadastro de Assessoramento                                                                           |      |            |               |        |
| Assessorado                                                                                          |      |            |               |        |
| Login: PROMOTOR                                                                                      |      |            |               |        |
| Nome: Promotor todos Assessor                                                                        |      |            |               |        |
| * Informações obrigatórias<br>* cPF:<br>Nome:                                                        | _    |            |               |        |
|                                                                                                    |      | Salvar     | Voltar        |        |

Figura 4 – Tela Cadastro de Assessoramento – Botão Lupa.

Na tela Seleção de Assessor digite o CPF do assessor já cadastrado e clique no botão Pesquisar.

| Início Cadastrar Habilitações Estatísticas Certificados Proces | os Estrutura Judiciária Tabelas Outros                                                       |                    |      |            |             |        |
|----------------------------------------------------------------|----------------------------------------------------------------------------------------------|--------------------|------|------------|-------------|--------|
| :: Usuário: (************************************              | Data: 03/09/2018 11:32 Expira em: 60 min 🔌                                                   |                    | Q RG | Q Processo | 🦯 Histórico | X Sair |
| Codostro do Assessoromento                                     |                                                                                              |                    |      |            |             |        |
| Cadastro de Assessoramento                                     |                                                                                              | Maximizar X Fechar |      |            |             |        |
| Assessorado                                                    | 4                                                                                            |                    |      |            |             |        |
| Login: PROMOTOR                                                | Seleção de Assessor                                                                          |                    |      |            |             |        |
| Nome: Promotor todos                                           | CPF: 14349                                                                                   |                    |      |            |             |        |
| Assessor                                                       |                                                                                              | Pesquisar          |      |            |             |        |
| * Informações obrigatórias                                     | Login Nome Dt                                                                                | I. Nascimento      |      |            |             |        |
| * CPF:                                                         | Nenhum registro encontrado                                                                   |                    |      |            |             |        |
| Nome:                                                          | Selecione o registro desejado e clique sobre "Selecionar" para voltar para a tela principal. |                    |      |            |             |        |
|                                                                | Novo Selecionar                                                                              | Cancelar           |      | Salvar     | Voltar      |        |
|                                                                |                                                                                              |                    |      |            |             |        |
|                                                                |                                                                                              |                    |      |            |             |        |
|                                                                |                                                                                              |                    |      |            |             |        |
|                                                                |                                                                                              |                    |      |            |             |        |
|                                                                |                                                                                              |                    |      |            |             |        |
|                                                                |                                                                                              |                    |      |            |             |        |
|                                                                |                                                                                              |                    |      |            |             |        |
|                                                                |                                                                                              |                    |      |            |             |        |
|                                                                |                                                                                              |                    |      |            |             |        |
|                                                                |                                                                                              |                    |      |            |             |        |
|                                                                |                                                                                              |                    |      |            |             |        |
|                                                                |                                                                                              |                    |      |            |             |        |
|                                                                |                                                                                              |                    |      |            |             |        |
|                                                                |                                                                                              |                    |      |            |             |        |
|                                                                |                                                                                              |                    |      |            |             |        |

Figura 5 - Tela Seleção de Assessor - Pesquisa de Assessor cadastrado.

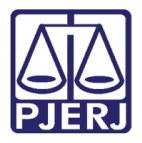

O sistema apresentará os assessores já cadastrados no sistema. Selecione o assessor desejado e clique no botão **Selecionar**.

| Início Cadastrar Habilitações Estatísticas Certificados Proces | ssos Estrutura Judiciária Tabelas Outros                      |                                  |                     |                                    |
|----------------------------------------------------------------|---------------------------------------------------------------|----------------------------------|---------------------|------------------------------------|
| :: Usuário: ( (Administradora do Sistema)                      | Data: 03/09/2018 11:32 Expira em: 60 min 👗                    |                                  |                     | 🔍 RG 🔍 Processo 🦯 Histórico 🗙 Sair |
| Cadastro de Assessoramento                                     |                                                               |                                  | Maximizar X Fechar  |                                    |
| Assessorado                                                    | 4                                                             |                                  |                     |                                    |
| Login: PROMOTOR                                                | Seleção de Assessor                                           |                                  |                     |                                    |
| Nome: Promotor todos                                           | CPF: 1434                                                     |                                  |                     |                                    |
| Assessor                                                       |                                                               |                                  | Pesquisar           |                                    |
|                                                                | 1 registro(s) encontrado(s), exibindo de 1 até 1              |                                  | 44 4 <b>1</b> ▶ ▶▶  |                                    |
| * CPF:                                                         | Login                                                         | Nome                             | Dt. Nascimento      |                                    |
| Nome:                                                          | ./ 1434                                                       | Juliana                          | 31/01/1991          |                                    |
|                                                                | Selecione o registro desejado e clique sobre "Selecionar" par | ra voltar para a tela principal. |                     | Salvar Voltar                      |
|                                                                |                                                               | Novo                             | Selecionar Cancelar |                                    |
|                                                                |                                                               |                                  |                     |                                    |
|                                                                |                                                               |                                  |                     |                                    |
|                                                                |                                                               |                                  |                     |                                    |
|                                                                |                                                               |                                  |                     |                                    |
|                                                                |                                                               |                                  |                     |                                    |
|                                                                |                                                               |                                  |                     |                                    |
|                                                                |                                                               |                                  |                     |                                    |
|                                                                |                                                               |                                  |                     |                                    |
|                                                                |                                                               |                                  |                     |                                    |
|                                                                |                                                               |                                  |                     |                                    |
|                                                                |                                                               |                                  |                     |                                    |
|                                                                |                                                               |                                  |                     |                                    |
|                                                                |                                                               |                                  |                     |                                    |
|                                                                |                                                               |                                  |                     |                                    |
|                                                                |                                                               |                                  |                     |                                    |

Figura 6 – Tela Seleção de Assessor - Assessor cadastrado.

Em seguida na tela **Cadastro de Assessoramento**, o sistema apresentará as informações do Assessorado (**Login** e **Nome**) e do Assessor (**CPF** e **Nome**). Para confirmar a inclusão clique no botão **Salvar**.

| Inicio Cadastrar Habilitações Estatísticas Certificados Processos Estrutura Judiciária Tabelas Outros |                                     |
|----------------------------------------------------------------------------------------------------|-------------------------------------|
| :: Usuário: (Administradora do Sistema) Data: 03/09/2018 11:32 Expira em: 60 min 🔉                    | Q RG Q Processo _∠/Histórico X Sair |
|                                                                                                    |                                     |
| Cadastro de Assessoramento                                                                            | -                                   |
| Assessorado                                                                                           |                                     |
| Login: PROMOTOR                                                                                       |                                     |
| Nome: Promotor todos                                                                                  |                                     |
| Assessor                                                                                              |                                     |
| <ul> <li>Informações obrigatórias</li> </ul>                                                          |                                     |
| * CPF: [14349; D                                                                                      |                                     |
| Nome: Juliana                                                                                         |                                     |
|                                                                                                    | Salvar Voltar                       |
|                                                                                                    |                                     |
|                                                                                                    |                                     |
|                                                                                                    |                                     |
|                                                                                                    |                                     |
|                                                                                                    |                                     |
|                                                                                                    |                                     |
|                                                                                                    |                                     |
|                                                                                                    |                                     |

Figura 7 - Cadastro de assessoramento - Dados do Assessorado e Assessor.

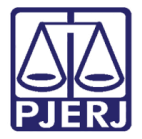

Ω

PODER JUDICIÁRIO ESTADO DO RIO DE JANEIRO Diretoria Geral de Tecnologia da Informação Departamento de Suporte e Atendimento

Feita a inclusão, a aba **Assessores** apresentará o(s) assessor(es) selecionado(s) ou cadastrado (s).

| uário: PROMOTOR (Promotor de                                                                                                    |                                                                                   | THE REPORT OF THE PROPERTY OF THE PROPERTY OF | THE REPORT OF A DESCRIPTION OF A DESCRIPTION OF A DESCRIP |                                 | V na V Processo                      | Nor mistorico |
|----------------------------------------------------------------------------------------------------|-----------------------------------------------------------------------------------|----------------------------------------------------------------------------------------------------|----------------------------------------------------------------------------------------------------|---------------------------------|--------------------------------------|---------------|
| uano: PROMOTOR (Promotor de                                                                                                    | Busiliça) Aldação: CAPITAL S PROMOTORIA D                                         |                                                                                                    | Data: 05/05/2010 12:47 Expira en: 00 min 👷                                                                                                    |                                 |                                      |               |
| suário - Promotor de                                                                                                    | e Justiça                                                                         |                                                                                                    |                                                                                                    |                                 |                                      |               |
| Grupo: Promotor de Jus                                                                                                    | stiça                                                                             |                                                                                                    |                                                                                                    |                                 |                                      |               |
| Login: PROMOTOR                                                                                                    |                                                                                   |                                                                                                    |                                                                                                    |                                 |                                      |               |
| Nome: Promotor todos                                                                                                    |                                                                                   |                                                                                                    |                                                                                                    |                                 |                                      |               |
| Matrícula: 123456                                                                                                    |                                                                                   |                                                                                                    |                                                                                                    |                                 |                                      |               |
| Sexo: Masculino                                                                                                    |                                                                                   |                                                                                                    |                                                                                                    |                                 |                                      |               |
| RG: 123456 DIC RJ                                                                                                    |                                                                                   |                                                                                                    |                                                                                                    |                                 |                                      |               |
|                                                                                                    |                                                                                   |                                                                                                    |                                                                                                    |                                 |                                      |               |
| CPF: 14349711716                                                                                                    |                                                                                   |                                                                                                    |                                                                                                    |                                 |                                      |               |
| CPF: 14349711716<br>Nascimento: 01/01/2001                                                                                                    |                                                                                   |                                                                                                    |                                                                                                    |                                 |                                      |               |
| CPF: 14349711716<br>Nascimento: 01/01/2001<br>Situação: Ativo                                                                                                    |                                                                                   |                                                                                                    |                                                                                                    |                                 |                                      |               |
| CPF: 14349711716<br>Nascimento: 01/01/2001<br>Situação: Ativo                                                                                                    |                                                                                   |                                                                                                    |                                                                                                    | Listar Certificados             | Alterar Dados                        | Alterar Senh  |
| CPF: 14349711716<br>Nascimento: 01/01/2001<br>Situação: Ativo<br>Indereço Habilitações                                                                               | Assessores                                                                        |                                                                                                    |                                                                                                    | Listar Certificados             | Alterar Dados                        | Alterar Senh  |
| CPF: 14349711716<br>Nascimento: 01/01/2001<br>Situação: Ativo<br>Indereço Habilitações                                                                               | Assessores                                                                        |                                                                                                    |                                                                                                    | Listar Certificados             | Alterar Dados                        | Alterar Senh  |
| CPF: 14349711715<br>Nascimento: 01/01/2001<br>Situação: Ativo<br>ndereço Habilitações<br>registro(s) encontrado(s), exit                                             | Assessores                                                                        |                                                                                                    |                                                                                                    | Listar Certificados             | Alterar Dados                        | Alterar Senh  |
| CPF: 14349711716<br>Nascimento: 01/01/2001<br>Situação: Ativo<br>Indereço Habilitações<br>registro(s) encontrado(s), exit<br>CPF                                     | Assessores                                                                        | Nome                                                                                                    | E-mail                                                                                                    | Listar Certificados )           | Alterar Dados                        | Alterar Senh  |
| CPF: 14349711716<br>Nascimento: 01/01/2001<br>Situação: Ativo<br>Indereço Habilitações<br>: registro(s) encontrado(s), exit<br>CPF<br>\$\sigma 01529057083           | Assessores<br>bindo de 1 até 2<br>willyam ayres americano                         | Nome                                                                                                    | E-mail<br>willyamamericano≅tijrijus.br                                                                                                    | Listar Certificados Telefone    | Alterar Dados<br>Desde<br>03/09/2018 | Alterar Senh  |
| CPF: 14349711716<br>Nascimento: 01/01/2001<br>Situação: Ativo<br>indereço Habilitações<br>registro(s) encontrado(s), exit<br>CPF<br>~ 01929057083<br>.\$ 14349711716 | Assessores<br>bindo de 1 até 2<br>willyam ayres americano<br>Juliana Barroso Cano | Nome                                                                                                    | E-mail<br>willyamamericano@tjrj.jus.br<br>julianabarroso@tjrj.jus.br                                                                                                    | Listar Certificados Telefone    | Alterar Dados                        | Alterar Senh  |
| CPF: 14349711716<br>Nascimento: 01/01/2001<br>Situação: Ativo<br>registro(a) encontrado(a), exit<br>CPF<br>                                                          | Assessores<br>bindo de 1 até 2<br>willyam ayres americano<br>Juliana Barroso Cano | Nome                                                                                                    | <b>E-mail</b><br>willyamamericano≅tjrj.jus.br<br>julianabarroso@tjrj.jus.br                                                                                                    | Listar Certificados<br>Telefone | Alterar Dados                        | Alterar Senh  |

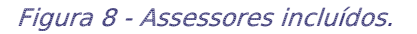

#### 4.2 Cadastrar Novo Assessor e Associar

Na tela Cadastro de Assessoramento, para cadastrar um novo assessor, clique na lupa

| Inicio Cadastrar Habilitações Estatísticas Certificados Processos Estrutura Judiciária Tabelas Outros              |     |            |               |        |
|----------------------------------------------------------------------------------------------------|-----|------------|---------------|--------|
| :: Usuário: : (Administradora do Sistema) Data: 03/09/2018 11:29 Expira em: 60 min 🖓<br>Cadastro de Assessoramento | QRG | Q Processo | "// Histórico | X Sair |
| Assessorado                                                                                                    |     |            |               |        |
| Login: PROMOTOR Nome: Promotor todos Assessor                                                                      |     |            |               |        |
| * CPF:                                                                                                    |     | Salvar     | Voltar        |        |
|                                                                                                    |     |            |               |        |
|                                                                                                    |     |            |               |        |
|                                                                                                    |     |            |               |        |
|                                                                                                    |     |            |               |        |

Figura 9 – Tela Cadastro de Assessoramento – Botão Lupa.

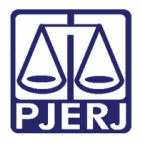

Na tela Seleção de Assessor clique no botão Novo.

| Início Cadastrar Habilitações Estatísticas Certificados Process | sos Estrutura Judiciária Tabelas Outros                                                      |      |            |                     |
|-----------------------------------------------------------------|----------------------------------------------------------------------------------------------|------|------------|---------------------|
| :: Usuário: Administradora do Sistema) I                        | Data: 03/09/2018 11:29 Expira em: 60 min 💐                                                   | Q RG | Q Processo | "∥ Histórico X Sair |
| Cadastro de Assessoramento                                      | 🗌 Maximizar 🗙 Fechar                                                                         |      |            |                     |
| Assessorado                                                     | 4                                                                                            |      |            |                     |
| Login: PROMOTOR                                                 | Seleção de Assessor                                                                          |      |            |                     |
| Nome: Promotor todos                                            | CPF:                                                                                         |      |            |                     |
| Assessor                                                        | Pesquisar                                                                                    |      |            |                     |
| * Informações obrigatórias                                      | Login Nome Dt. Nascimento                                                                    |      |            |                     |
| Nome:                                                           | Nenhum registro encontrado                                                                   |      |            |                     |
|                                                                 | Selecione o registro desejado e clique sobre "Selecionar" para voltar para a tela principal. | _    |            |                     |
|                                                                 |                                                                                              |      | Salvar     | Voltar              |
|                                                                 |                                                                                              |      |            |                     |
|                                                                 |                                                                                              |      |            |                     |
|                                                                 |                                                                                              |      |            |                     |
|                                                                 |                                                                                              |      |            |                     |
|                                                                 |                                                                                              |      |            |                     |
|                                                                 |                                                                                              |      |            |                     |
|                                                                 |                                                                                              |      |            |                     |
|                                                                 |                                                                                              |      |            |                     |
|                                                                 |                                                                                              |      |            |                     |
|                                                                 |                                                                                              |      |            |                     |
|                                                                 |                                                                                              |      |            |                     |
|                                                                 |                                                                                              |      |            |                     |

Figura 10 – Tela Seleção de Assessor – Botão Novo.

Em seguida, na tela Cadastro de Assessores, preencha os dados obrigatórios e clique no botão Salvar.

| ido Processos Audêndas Outros                                                                                                    |                 |                      |
|----------------------------------------------------------------------------------------------------|-----------------|----------------------|
|                                                                                                    |                 | 🗗 Restaurar 🗙 Fechar |
| :: Usuário: PROMOTOR (Promotor de Justiça) Atuação: CAPITAL 3 PROMOTORIA DE JUST. VARA DE EXECUÇÃO PENAL Data: 05/09/2018 12:10 Expira em: 56 min 🙀                                                                                                    | Q RG Q Processo | "∥Histórico X Sair   |
| Cadastro de Assessores                                                                                                    |                 |                      |
| Dados Pessoais                                                                                                    |                 |                      |
| * Informações obrigatórias                                                                                                    |                 |                      |
| * Grupo: Assessor -                                                                                                    |                 |                      |
| CPF: 1434                                                                                                    |                 |                      |
| * Nome: juliana (                                                                                                    |                 |                      |
| Sexo: Masculino @ Ferninino                                                                                                    |                 |                      |
| * RG: 14349 DIC RJ -                                                                                                    |                 |                      |
| * Dt. Nascimento: 31/01/1991 (apenas números)                                                                                                    |                 |                      |
| Endereco                                                                                                    |                 |                      |
| * Informações obrigatórias * Logradouro: Rua Doutor Nilo Peçanha * Número: 0 Complemento: Bairro:                                                                                                    |                 |                      |
| * Cidade:                                                                                                    |                 |                      |
|                                                                                                    |                 |                      |
|                                                                                                    |                 |                      |
| ceuar:                                                                                                    |                 |                      |
| Committee estimate according to the second second sec |                 |                      |
| o erman cadastratio sera utilizado para recebimento da senha micial e outras posteñormente geradas                                                                                                    | Delara -        | Nolle-               |
|                                                                                                    | Salvar          | Voltar               |
|                                                                                                    |                 |                      |

Figura 11 – Tela Cadastro de Assessores – Botão Salvar.

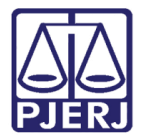

Feito o cadastro, o assessor receberá no seu e-mail cadastrado, o login e senha para acesso.

| Início Cadastrar Habilitações Estatísticas Certificados Proces | sos Estrutura Judiciária Tabelas Outros                                                                                             |      |            |             |        |
|----------------------------------------------------------------|----------------------------------------------------------------------------------------------------|------|------------|-------------|--------|
| :: Usuário: (Administradora do Sistema)                        | Data: 03/09/2018 11:31 Expire em: 58 min 💣                                                                                          | Q RG | Q Processo | 🖉 Histórico | X Sair |
|                                                                |                                                                                                    |      |            |             |        |
| Cadastro de Assessoramento                                     | Maximizar X Fechar                                                                                                    |      |            |             |        |
| Assessorado                                                    | :: Usuário: ; 👕 👔 Administradora do Sistema) Data: 03/09/2018 11:31 Expira em: 60 min 💐 Q, RG - Q, Processo - 🖉 Histórico - X, Sair |      |            |             |        |
| Login: PROMOTOR                                                |                                                                                                    |      |            |             |        |
| Nome: Promotor todos                                           | Assessor                                                                                                    |      |            |             |        |
| Assessor                                                       | Grupo: Assessor                                                                                                    |      |            |             |        |
|                                                                | Login: 14:                                                                                                    |      |            |             |        |
| * CPE-                                                         | Nome: Juliana F                                                                                                    |      |            |             |        |
| Nome:                                                          | Sexo: Feminino                                                                                                    |      |            |             |        |
|                                                                | RG: 2662                                                                                                    |      |            |             |        |
|                                                                | CPF: 14349                                                                                                    |      | Salvar     | Voltar      |        |
|                                                                | Dt. Nascimento: 31/01/1991                                                                                                    |      |            |             |        |
|                                                                | Endereço                                                                                                    |      |            |             |        |
|                                                                |                                                                                                    |      |            |             |        |
|                                                                | Logradouro: Rua Doutor Nilo Peçanha, 0                                                                                              |      |            |             |        |
|                                                                | Cidade: RIO DE JANEIRO / RJ                                                                                                    |      |            |             |        |
|                                                                | E-mail: p@tjrj.jus.br                                                                                                    |      |            |             |        |
|                                                                |                                                                                                    |      |            |             |        |
|                                                                | Alterar Gerar Nova Senha Desativar Voltar                                                                                           |      |            |             |        |
|                                                                |                                                                                                    |      |            |             |        |
|                                                                |                                                                                                    |      |            |             |        |
|                                                                |                                                                                                    |      |            |             |        |
|                                                                |                                                                                                    |      |            |             |        |

Figura 12 – Tela Assessor - Assessor cadastrado.

Após o cadastro, siga os passos do item 4.1 para associar o novo assessor.

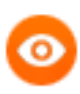

OBSERVAÇÃO: O assessor incluído pelo Promotor ficará atrelado à promotoria atribuída ao mesmo.

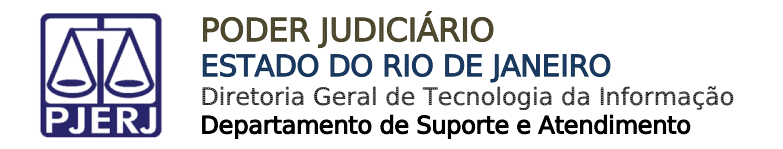

#### 5. Remover Assessor

Para remover o assessor, na aba Assessores clique em cima do assessor cadastrado.

| :: Usuário: PROMOTOR (Promotor de Justiça) Atuação: CAPITAL 3 PROMOTORIA DE JUST. VARA DE EXECUÇÃO PENAL Data: 05/09/2018 12:54 Expira em: 60 min 💐 |                     |                                                                                                    |
|----------------------------------------------------------------------------------------------------|---------------------|----------------------------------------------------------------------------------------------------|
|                                                                                                    |                     | Q RG Q Processo "⊘Histórico X S                                                                                                    |
| Usuário - Promotor de Justiça                                                                                                    |                     |                                                                                                    |
| Grupo: Promotor de Justiça                                                                                                    |                     |                                                                                                    |
| Login: PROMOTOR                                                                                                    |                     |                                                                                                    |
| Nome: Promotor todos                                                                                                    |                     |                                                                                                    |
| Matrícula: 123456                                                                                                    |                     |                                                                                                    |
| Sexo: Masculino                                                                                                    |                     |                                                                                                    |
| RG: 123456 DIC RJ                                                                                                    |                     |                                                                                                    |
| CPF: 14349;                                                                                                    |                     |                                                                                                    |
| Dt. Nascimento: 01/01/2001                                                                                                    |                     |                                                                                                    |
| Situação: Ativo                                                                                                    |                     |                                                                                                    |
|                                                                                                    | Listar Certificados | Alterar Dados Alterar Senha                                                                                                    |
| Endereço Habilitações Assessores                                                                                                    |                     |                                                                                                    |
| 2 registro(s) encontrado(s), exibindo de 1 até 2                                                                                                    |                     | ${{{\mathbb f}}{\mathbb f}} \hspace{0.1 in} {{\mathbb f}} \hspace{0.1 in} {{\mathbb$ |
| CPF Nome E-mail                                                                                                    | Telefone            | Desde                                                                                                    |
| م <u>بالا الم الم الم الم الم الم الم الم الم </u>                                                                                                  |                     | 03/09/2018 11:08                                                                                                    |
|                                                                                                    |                     | 03/09/2018 11:32                                                                                                    |
|                                                                                                    |                     | Adicionar                                                                                                    |
|                                                                                                    |                     |                                                                                                    |
|                                                                                                    |                     |                                                                                                    |
|                                                                                                    |                     |                                                                                                    |

Figura 13 - Aba Assessores - Assessor cadastrado.

#### Em seguida no botão Remover.

| Inicio Processos Audências Outros                                                                                                    |        |            |             |        |
|----------------------------------------------------------------------------------------------------|--------|------------|-------------|--------|
| :: Usuário: PROMOTOR (Promotor de Justiça) Atuação: CAPITAL 3 PROMOTORIA DE JUST. VARA DE EXECUÇÃO PENAL Data: 05/09/2018 12:58 Expira em: 60 min 🕷 | ्रे RG | Q Processo | 🎣 Histórico | X Sair |
|                                                                                                    |        |            |             |        |
| Assessoramento                                                                                                    |        |            |             |        |
| Assessorado                                                                                                    |        |            |             |        |
| Login: FROMOTOR                                                                                                    |        |            |             |        |
| Nome: Promotor todos                                                                                                    |        |            |             |        |
| Assessor                                                                                                    |        |            |             |        |
| CPF: √ 0192                                                                                                    |        |            |             |        |
| Nome: willyam :                                                                                                    |        |            |             |        |
| Periodo: (03/09/2018 11:08) - (Data atual)                                                                                                    |        |            |             |        |
|                                                                                                    |        |            |             |        |
|                                                                                                    |        | Remover    | Voltar      |        |
|                                                                                                    |        |            |             |        |
|                                                                                                    |        |            |             |        |
|                                                                                                    |        |            |             |        |
|                                                                                                    |        |            |             |        |
|                                                                                                    |        |            |             |        |
|                                                                                                    |        |            |             |        |

Figura 14 – Assessoramento - Remover Assessor.

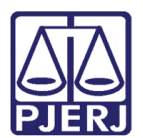

## 6. Histórico de Versões

| Versão | Data       | Descrição da alteração | Responsável          |
|--------|------------|------------------------|----------------------|
| 1.0    | 05/09/2018 | Elaboração da Dica.    | Juliana Barroso Cano |
|        |            |                        |                      |
|        |            |                        |                      |
|        |            |                        |                      |